## Exercise 1 (1)

- 1. Search for "Green Fluorescent Protein" at RCSB.
- 2. Because you will get too many results, search again with PDB ID "1GFL."
- 3. Download its data in the PDB format and save it on Desktop.
- 4. Open it in Chimera.
- Choose "Select"→"Chain"→"B" to select chain B. Then, Choose "Actions"→"Atoms/Bonds"→"delete" to delete chain B.
- Choose "Actions"→"Focus" to fit the structure image to the window.

## Exercise 1 (2)

This protein emits green fluorescence when it is excited with UV light. The chromophore is formed by spontaneous cyclization of Ser65-Tyr66-Gly67.

- 7. Choose "Tools" $\rightarrow$ "Sequence" $\rightarrow$  "Sequence" to display sequence and select Ser65, Tyr66, and Gly67.
- 8. Choose "Actions"→"Atoms/Bonds"→"show" to display these residues.
- Choose "Actions"→"Ribbon"→"hide" to hide the ribbon. Confirm that these residues form a cyclic structure.
- 10.Clear the selection. Choose "File"→"Save Image" to save the image.

## Exercise 2

- 1. Display kadai.fasta at the web page of this lecture. Search for the protein structure with this amino-acid sequence.
- 2. Find the PDB ID of the protein with the highest sequence identity. Search PDB at RCSB for the entry with this ID.
  - Find the protein name and the structure determination method.
- 3. Open the PDB file in Chimera.
- 4. Create an image of the whole structure of the biological assembly and save the image in the PNG format.
  - If the PDB file contains multiple chains, indicate which chain corresponds to the sequence.

## Submitting your paper

- Create a PowerPoint file with two slides. Insert the image of Exercise 1 into the first slide. Circle the chromophore in red.
- Insert the image of Exercise 2 into the second slide. Write the PDB ID, the protein name, and the structure determination method.
- Send the PowerPoint file as an attachment to email.
  - Put "Structural bioinformatics exercise" in the Subject field of the email.
  - Be sure to put your name, registration ID (e.g. 18001), and ID card number (if you are a student) in the body of the email.
  - Send the email to Prof. Tohru Terada (tterada@iu.a.u-tokyo.ac.jp).
  - Use web mail service at https://sr.iu.a.u-tokyo.ac.jp/mail\_en/.